# **Azure AD Service Principal for onVisit Usersync**

Logon to the Azure Portal: <u>https://portal.azure.com/</u> Choose «Azure Active Directory» and then «App registrations» Choose «New registration»

\* Name

The user-facing display name for this application (this can be changed later).

onVisitUsersyncAAD

Supported account types

Who can use this application or access this API?

Accounts in this organizational directory only (Adaptive AS only - Single tenant)

Accounts in any organizational directory (Any Azure AD directory - Multitenant)

🔿 Accounts in any organizational directory (Any Azure AD directory - Multitenant) and personal Microsoft accounts (e.g. Skype, Xbox)

 $\checkmark$ 

Personal Microsoft accounts only

Help me choose ...

Redirect URI (optional)

We'll return the authentication response to this URI after successfully authenticating the user. Providing this now is optional and it can be changed later, but a value is required for most authentication scenarios.

## Choose Certificates and Secrets and then New client secret

#### Home > Adaptive AS > onVisitUsersyncAAD

| 💡 on Visit Usersync AA             | D   Certificates & secret                                                                                                    | S 🖈          |         |  |  |
|------------------------------------|----------------------------------------------------------------------------------------------------|--------------|---------|--|--|
| ✓ Search (Ctrl+/) «                | 🛇 Got feedback?                                                                                                    |              |         |  |  |
| Overview                           | Credentials enable confidential applications to identify themselves to the authentication service when receiving tokens at a web addressable location (using an HTTPS |              |         |  |  |
| 🗳 Quickstart                       | scheme). For a higher level of assurance, we recommend using a certificate (instead of a client secret) as a credential.                                              |              |         |  |  |
| 🚀 Integration assistant   Preview  | Certificates                                                                                                    |              |         |  |  |
| Manage                             | Certificates can be used as secrets to prove the application's identity when requesting a token. Also can be referred to as public keys.                              |              |         |  |  |
| 🔤 Branding                         |                                                                                                    |              |         |  |  |
| Authentication                     | ↑ Upload certificate                                                                                                    |              |         |  |  |
| Certificates & secrets             | Thumbprint                                                                                                    | Start date   | Expires |  |  |
| Token configuration                | No certificates have been added for this                                                                                                    | application. |         |  |  |
| ->- API permissions                |                                                                                                    |              |         |  |  |
| 🙆 Expose an API                    |                                                                                                    |              |         |  |  |
| Owners                             | Client secrets                                                                                                    |              |         |  |  |
| Roles and administrators   Preview | A secret string that the application uses to prove its identity when requesting a token. Also can be referred to as application password.                             |              |         |  |  |
| 0 Manifest                         | + New client secret                                                                                                    |              |         |  |  |
| Support + Troubleshooting          | Description                                                                                                    | Expires      | Value   |  |  |
| Troubleshooting                    |                                                                                                    | Expres value |         |  |  |
| New support request                | No client secrets have been created for this application.                                                                                                    |              |         |  |  |

# Add a client secret×DescriptiononVisitUserSyndExpires24 months

# Take a copy of the Secret and keep it in a safe place. This value must be used by onVisit Usersync.

#### Client secrets

A secret string that the application uses to prove its identity when requesting a token. Also can be referred to as application password.

# + New client secret Description Expires Value onVisitUsersync 12/31/2299 H===02360~23lqGS~5eWil~9Q14

Û

# Give the Application the proper rights to get access to the Users attributes.

| Manage                   | Configured permissions                                                                                                    |             |                               |                    |                           |  |  |
|--------------------------|----------------------------------------------------------------------------------------------------|-------------|-------------------------------|--------------------|---------------------------|--|--|
| Branding & properties    | Applications are authorized to call APIs when they are granted permissions by users/admins as part of the consent process. The list of configured permissions should include |             |                               |                    |                           |  |  |
| Authentication           | all the permissions the application needs. Learn more about permissions and consent                                                                                          |             |                               |                    |                           |  |  |
| 📍 Certificates & secrets | 🕂 Add a permission 🗸 Grant admin consent for Adaptive AS                                                                                                    |             |                               |                    |                           |  |  |
| Token configuration      | API / Permissions name                                                                                                    | Туре        | Description                   | Admin consent requ | Status                    |  |  |
| - API permissions        | ✓ Microsoft Graph (2)                                                                                                    |             |                               |                    |                           |  |  |
| 🙆 Expose an API          | GroupMember.Read.All                                                                                                    | Application | Read all group memberships    | Yes                | 📀 Granted for Adaptive AS |  |  |
| 🚯 App roles              | User.Read.All                                                                                                    | Application | Read all users' full profiles | Yes                | 📀 Granted for Adaptive AS |  |  |
| 🚨 Owners                 |                                                                                                    |             |                               |                    |                           |  |  |

## Secret, Application (client) ID and Directory (tenant) ID will be used by onVisit Usersync.

# onVisitUsersyncAAD 🖈

|                                 | 📋 Delete 🌐 Endpoints 🐼 Preview features          |  |  |
|---------------------------------|--------------------------------------------------|--|--|
| Overview                        |                                                  |  |  |
| 4 Quickstart                    | Display name : onVisitUsersyncAAD                |  |  |
| Integration assistant   Draview | Application (client) ID : 4806-8fa9-969bf2fb8982 |  |  |
|                                 | Directory (tenant) ID                            |  |  |
| Manage                          | Object ID : 4e66-9791-a9867e6a5226               |  |  |